## **Designer .NET Excel - Save to Disk**

The **Save to Disk** dialog opens when you select OfficeWriter Designer .NET > Save > Save to Disk. It allows you to save your current RDL to disk and sets the format of the report when it is exported.

| 🔀 Save to disk                                                                 |                                     |                   |                   |          | ×       |
|--------------------------------------------------------------------------------|-------------------------------------|-------------------|-------------------|----------|---------|
|                                                                                | DLs 🕨 8.6 RDLS                      |                   | 🔻 🍫 Search        | 8.6 RDLS | ٩       |
| Organize 🔻 Ne                                                                  | ew folder                           |                   |                   |          | 0       |
| ☆ Favorites                                                                    | A Name                              | Date modified     | Туре              | Size     |         |
| 📰 Desktop<br>🐌 Downloads<br>🗐 Recent Places                                    | Report1.rdl                         | 8/27/2013 3:51 PM | Report Definition | 20 KB    |         |
| i Libraries<br>Documents<br>Music<br>Pictures<br>Videos<br>Computer<br>Network | E                                   |                   |                   |          |         |
|                                                                                |                                     |                   |                   |          |         |
| File name:                                                                     | Report_Saved.rdl                    |                   |                   |          |         |
| Save as type:                                                                  | Report Definition Filesxisx (^.rdl) |                   |                   |          | <b></b> |
| Alide Folders                                                                  |                                     |                   | Sav               | re Can   | cel "H  |

To save a copy of your report locally:

- 1. Click Save on the OfficeWriter Designer .NET toolbar.
- 2. Select Save to disk.
- 3. Browse to the destination folder.
- 4. In the file name field, enter a name for your report.
- 5. From the drop-down menu, select .xls, .xlsx, or .xlsm. This will be the file format that is exported from Reporting Services when running the report.

| File name:     | Report1_Saved.rdl 🗸                     |  |
|----------------|-----------------------------------------|--|
| Save as type:  | Report Definition Filesxlsx (*.rdl) 🗸 🗸 |  |
|                | Report Definition Filesxls (*.rdl)      |  |
| ~              | Report Definition Filesxlsx (*.rdl)     |  |
| ) Hide Folders | Report Definition Filesxlsm (*.rdl)     |  |

△ Just like in Excel, if your report contains Excel macros but you opt to save as .xlsx, which does not support VBA/macros, you will be asked if you want to cancel or continue saving without the macros.

6. Click OK. If a report with the same name was already saved to the specified location, you will be asked to overwrite it.